## **APCUG - Creating a Zoom Meeting and Email Invitation**

Go to <u>https://www.zoom.us</u> and sign into My Account (Zoom2) with the below email address and password created for your group.

| JOI                    | N A MEETING        | HOST A        | MEETING 🔻                   | MY ACC                           | COUNT                      |                  |
|------------------------|--------------------|---------------|-----------------------------|----------------------------------|----------------------------|------------------|
| Click on Sign In       |                    | Sig           | n In                        |                                  |                            |                  |
|                        | Email address      |               |                             |                                  |                            |                  |
|                        | zoom2@apcu         | g.org         |                             |                                  |                            |                  |
|                        | Password           |               |                             |                                  |                            |                  |
|                        |                    |               |                             |                                  |                            |                  |
|                        |                    | Sig           | gn In                       |                                  |                            |                  |
| Click on Schedul       | e a Meeting ar     | nd comple     | te the inform<br>HOST A MEE | ation for                        | your meet                  | ing.<br>Sign out |
| Schedule a Meeting     |                    |               | •                           | At a min                         | nimum, ent                 | ter the          |
| Торіс                  | My Meeting         |               |                             | <i>Fopic</i> field<br>he invitat | I. This app<br>ion email s | ears in sent to  |
| Description (Optional) | Enter your meeting | g description | y<br>•                      | our mem                          | bers.<br>edule a 2-ł       | our              |

When 03/17/2020 I:00  $\checkmark$  PM  $\checkmark$ Duration  $1 \sim hr 0 \sim min$ 

• If I schedule a 2-hour meeting, I add 30-60 minutes to the *Duration* since being online you don't need to be out of the meeting room at a specific time.

- Change the time zone.
- The *Meeting ID Generate Automatically* will create a unique meeting ID and URL for your group's meeting.

| Time Zone    | (GMT-4:00) Eastern Time (US and Canada) |  |  |
|--------------|-----------------------------------------|--|--|
|              | Recurring meeting                       |  |  |
| Registration |                                         |  |  |
|              |                                         |  |  |
| Meeting ID   | Generate Automatically                  |  |  |

Video / Audio When participants enter the meeting they will need to turn on their mics and video. I click the *on radio* buttons so everything is on when they enter the meeting.

| Meeting Password | Require meeting p                       | Require meeting password |  |  |
|------------------|-----------------------------------------|--------------------------|--|--|
| Video            | Host                                    | ⊖ on  ● off              |  |  |
|                  | Participant                             | ⊖ on  ● off              |  |  |
| Audio            | ○ Telephone ○                           | Computer Audio 💿 Both    |  |  |
|                  | Dial from United States of America Edit |                          |  |  |

- Leave the below as is unless you want to record the meeting. It will download to your Documents folder.
- Click Save

| ICK Save | Meeting Options   | Enable join before host                                                |  |  |
|----------|-------------------|------------------------------------------------------------------------|--|--|
|          |                   | Mute participants upon entry                                           |  |  |
|          |                   | Enable waiting room                                                    |  |  |
|          |                   | Only authenticated users can join                                      |  |  |
|          |                   | $\hfill\square$ Record the meeting automatically on the local computer |  |  |
|          | Alternative Hosts | Example: mary@company.com, peter@school.edu                            |  |  |
|          |                   | Save                                                                   |  |  |

## • You will go to the top of the Invitation / Click on Copy the invitation

| Торіс                                                                                      | Blah Blah group meeting                                                                             |                                       |  |
|--------------------------------------------------------------------------------------------|----------------------------------------------------------------------------------------------------|---------------------------------------|--|
| Description                                                                                | Description for your group                                                                          |                                       |  |
| Time                                                                                       | Mar 17, 2020 02:00 PM Eastern Time (US and Canada)<br>Add to Google Calendar Google Calendar (.ics) | ) Calendar                            |  |
| Meeting ID                                                                                 | 794-598-776                                                                                         |                                       |  |
| Meeting Password                                                                           | $\times$ Require meeting password                                                                   |                                       |  |
| Invite Attendees                                                                           | Join URL: https://zoom.us/j/794598776                                                               | Copy the invitation                   |  |
| Сору Мее                                                                                   | eting Invitation ×                                                                                  | DEMO 1.888.799.592<br>EETING HOST A M |  |
| Meeting Invitation                                                                         | on                                                                                                  |                                       |  |
| APCUG 2 Zoo                                                                                | m is inviting you to a scheduled Zoom meeting.                                                      |                                       |  |
| Topic: Blah Blah group meeting<br>Time: Mar 17, 2020 02:00 PM Eastern Time (US and Canada) |                                                                                                    |                                       |  |
| Join Zoom Me<br>https://zoom.u                                                             | eting<br>j/794598776                                                                                | Yahoo Calendar                        |  |
| Meeting ID: 79                                                                             | 94 598 776                                                                                          |                                       |  |

Scroll down to the bottom and click on Copy Meeting Invitation

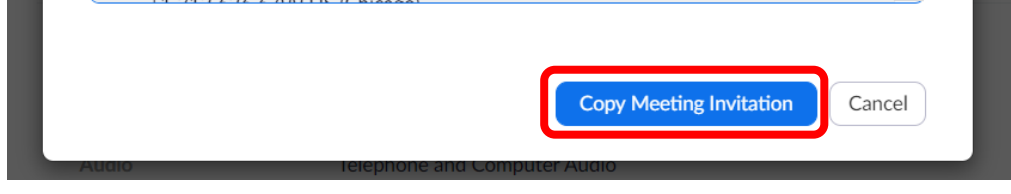

Paste it into an email message—Change the APCUG2 Zoom is inviting....to your name. I send the email to myself as the Recipient and Bcc: everyone else.

Recipients Subject

APCUG 2 Zoom is inviting you to a scheduled Zoom meeting.

Topic: Blah Blah group meeting Time: Mar 17, 2020 02:00 PM Eastern Time (US and Canada)

Join Zoom Meeting https://zoom.us/j/794598776 I add information to my invitation emails and bold the pertinent information.

Join Zoom Meeting by clicking on the below link https://zoom.us/j/794598776

## Meeting ID: 794 598 776

Time

• Don't forget to SIGN out of the Zoom2 account.

| SCHEDULE A MEETING | JOIN A MEETING | HOST A MEETING 🔻 |
|--------------------|----------------|------------------|
|                    |                |                  |

- I am usually online at least 15 minutes prior to the meeting.
- Sign into the Zoom2 account and click Start the Meeting.

| My Meetings > Manage "Bla | ah Blah group meeting"     | Start this Meeting |
|---------------------------|----------------------------|--------------------|
| Торіс                     | Blah Blah group meeting    |                    |
| Description               | Description for your group |                    |
|                           |                            |                    |

Mar 17, 2020 02:00 PM Eastern Time (US and Canada)

• Go to the bottom of this sceen so the Zoom bar appears.

| Meeting Topic:           | Talking: APCUG 2 Zoom<br>Blah Blah group meeting |               |
|--------------------------|--------------------------------------------------|---------------|
| Host:                    | APCUG 2 Zoom                                     |               |
| Invitation URL:          | https://zoom.us/j/794598776                      |               |
|                          | Copy URL                                         |               |
| Participant ID:          | 29                                               |               |
|                          |                                                  |               |
|                          |                                                  | 2             |
| Join Audio               | Share Screen                                     | Invite Others |
| Computer Audio Connected |                                                  |               |

• Click on the Start Video icon to show your screen and start the meeting.

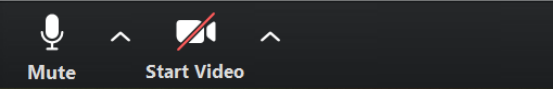

Click on *End Meeting for All* to close the meeting. Individual participants can leave the meeting at any time.

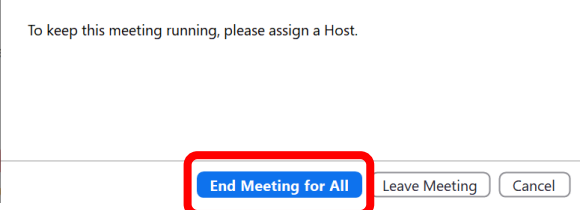

SIGN OUT